# User Manual

## HTML5 Web Panel Startup Guide

#### Table of Contents

| Chapter1. | Overview                         | 1  |
|-----------|----------------------------------|----|
| 1.1.      | Specification                    | 1  |
| 1.1.1     | cMT3108XP (W)                    | 1  |
| 1.1.2     | cMT3162X (W)                     | 2  |
| 1.2.      | Dimensions                       | 3  |
| 1.2.1     | cMT3108XP (W)                    | 3  |
| 1.2.2     | cMT3162X (W)                     | 4  |
| 1.3.      | Ethernet Port                    | 5  |
| 1.4.      | CR2032 Battery                   | 5  |
| 1.5.      | Power Connection                 | 5  |
| 1.6.      | Operating Environment            | 5  |
| Chapter2. | HTML5 Web Panel Applications     | 6  |
| Chapter3. | System Settings                  | 7  |
| 3.1.      | System                           | 7  |
| 3.1.1     | System Info                      | 7  |
| 3.1.2     | Display/Misc                     | 7  |
| 3.2.      | Web Browser                      | 8  |
| 3.2.1     | Web Browser Setting              | 8  |
| 3.3.      | Network                          | 8  |
| 3.3.1     | Ethernet                         | 8  |
| 3.3.2     | WiFi (For cMT3108XP (W) only)    | 9  |
| 3.3.3     | Hotspot (For cMT3108XP (W) only) | 9  |
| 3.4.      | Features 1                       | 0  |
| 3.4.1     | VNC/WebView Setting              | 0  |
| 3.5.      | Weincloud 1                      | 1  |
| 3.5.1     | EasyAccess 2.0 1                 | 1  |
| 3.6.      | Administration                   | 1  |
| 3.6.1     | System Password 1                | 1  |
| 3.6.2     | OS Update 1                      | 1  |
| 3.6.3     | Restore Factory Default 1        | .1 |
| Chapter4. | OS Update1                       | 2  |
| 4.1.      | Updating the OS 1                | 2  |
| 4.1.1     | Updating via EasyWeb 2.0 1       | 2  |
| 4.1.2     | Updating via USB Drive           | 2  |

#### Chapter1. Overview

1.1. Specification 1.1.1. cMT3108XP (W)

|--|

|               |                                                                                                    | 10.1" HTML5 Web Panel                                                                                                    |
|---------------|----------------------------------------------------------------------------------------------------|----------------------------------------------------------------------------------------------------|
| Push Netrine  | CLAN MICH                                                                                                    | <ul> <li>Feature</li> <li>10.1" 1280 x 800 Wide Viewing Angle LCD</li> <li>Tempered Glass Capacitive Touch Panel</li> <li>Built- in 4GB Flash Memory and RTC</li> <li>Fan-less Cooling System</li> <li>PCB coating process ensures high reliability to resist from corrosion in harsh environment.</li> <li>Built-in Power Isolation</li> <li>NEMA4 / IP66 Compliant Front Panel</li> <li>Compatible with M02 WiFi Expansion Module that supports wireless communication.</li> <li>Powerful and versatile Chromium browser</li> </ul> |
| Display       | Display<br>Resolution<br>Brightness (cd/m <sup>2</sup> )<br>Contrast Ratio<br>Backlight Type<br>Backlight Life Time<br>Colors<br>LCD Viewing Angle (T/B/L/R)<br>Pixel Pitch (mm) | 10.1" Wide Viewing Angle (WVA)<br>1280 x 800<br>425<br>800:1<br>LED<br>>50,000 hrs.<br>16.7M<br>89/89/89<br>0.1695 (H) x 0.1695 (V)                                                                                                    |
| Touch Panel   | Type<br>Hardness Scale                                                                                                    | Tempered Glass, Capacitive Type                                                                                                    |
| Momony        | Flash                                                                                                    | 4 GB                                                                                                    |
| wemory        | RAM                                                                                                    | 1 GB                                                                                                    |
| Processor     |                                                                                                    | Quad-core RISC                                                                                                    |
| I/O Port      | USB Host<br>USB Client<br>Ethernet<br>WiFi<br>COM Port<br>RS-485 Dual Isolation<br>CAN Bus<br>HDMI<br>Audio Output                                                               | USB 2.0 x 1<br>N/A<br>LAN 1: 10/100/1000 Base-T x 1<br>LAN 2: 10/100 Base-T x 1<br>M02 WiFi Expansion Module (Optional)<br>N/A<br>N/A<br>N/A<br>Built-in Mono Speaker                                                                                                    |
| RTC           |                                                                                                    | Built-in                                                                                                    |
| Power         | Input Power<br>Power Isolation<br>Power Consumption<br>Voltage Resistance<br>Isolation Resistance                                                                                | 24±20%VDC<br>Built-in<br>700mA@24VDC<br>500VAC (1 min.)<br>Exceed 50MΩ at 500VDC                                                                                                    |
| Specification | PCB Coating<br>Enclosure<br>Dimensions WxHxD<br>Panel Cutout<br>Weight<br>Mount                                                                                                  | Yes<br>Plastic<br>266 x 196 x 42.7 mm<br>255 x 185 mm<br>Approx. 1.1 kg<br>Panel mount, VESA mount 75 x 75 mm                                                                                                    |
| Environment   | Protection Structure<br>Storage Temperature<br>Operating Temperature<br>Relative Humidity<br>Altitude (Air Pressure)<br>Vibration Endurance                                      | UL Type 4X (indoor use only) / NEMA4 / IP66 Compliant Front<br>Panel<br>-20° ~ 60°C (-4° ~ 140°F)<br>0° ~ 55°C (32° ~ 131°F)<br>10% ~ 90% (non-condensing)<br>Below 3,000 meters (70.1kPa)<br>10 to 25Hz (X, Y, Z direction 2G 30 minutes)                                                                                                    |
|               | UL                                                                                                    | GE Markeu                                                                                                    |

UM025002E\_20250120

#### HTML5 Web Panel Startup Guide

| Cortificato | ATEX      | ATEX Zone 2/22 Category 3 G/D |
|-------------|-----------|-------------------------------|
| Certificate | UL        | cULus Listed                  |
| Softwara    | Browser   | Chromium 89 (Upgradable)      |
| Sollwale    | Weincloud | EasyAccess 2.0 (Optional)     |

#### 1.1.2. cMT3162X (W)

#### 15.6" HTML5 Web Panel

- The oTP integrated touch solution offers an edge-to-edge design, high-resolution and high-transmittance. Supports Vibration Alerting 15.6" 1920 x 1080 Wide Viewing Angle LCD Built- in 4GB Flash Memory and RTC •
- •
- •
- Fan-less Cooling System
- PCB coating process ensures high reliability to resist from corrosion in harsh environment.
- **Built-in Power Isolation**
- NEMA4/IP66 Compliant Front Panel
- Powerful and versatile Chromium browser

|               | Display                         | 15.6" Wide Viewing Angle (WVA)                 |
|---------------|---------------------------------|------------------------------------------------|
|               | Resolution                      | 1920 x 1080                                    |
|               | Brightness (cd/m <sup>2</sup> ) | 300                                            |
|               | Contrast Ratio                  | 800:1                                          |
| Display       | Backlight Type                  | LED                                            |
|               | Backlight Life Time             | >30,000 hrs.                                   |
|               | Colors                          | 16.2M                                          |
|               | LCD Viewing Angle (T/B/R/L)     | 89/89/89                                       |
|               | Pixel Pitch (mm)                | 0.17925(H) x 0.17925(V)                        |
| Touch Donal   | Туре                            | Tempered Glass, Capacitive Type                |
| Touch Panel   | Hardness Scale                  | 7H                                             |
| Manager       | Flash                           | 4 GB                                           |
| wemory        | RAM                             | 1 GB                                           |
| Processor     |                                 | Quad-core RISC                                 |
|               | SD Card Slot                    | N/A                                            |
|               | USB Host                        | USB 2.0 x 1                                    |
|               | USB Client                      | N/A                                            |
|               | Ethorpot                        | LAN 1: 10/100/1000 Base-T x 1                  |
| I/O Port      | Ememer                          | LAN 2: 10/100 Base-T x 1                       |
| I/O POIL      | COM Port                        | N/A                                            |
|               | RS-485 Isolation                | N/A                                            |
|               | CAN Bus                         | N/A                                            |
|               | HDMI                            | N/A                                            |
|               | Audio Output                    | Built-in Mono Speaker                          |
| RTC           |                                 | Built-in                                       |
|               | Input Power                     | 24±20%VDC                                      |
| _             | Power Isolation                 | Built-in                                       |
| Power         | Power Consumption               | 1.3A@24VDC                                     |
|               | Voltage Resistance              | 500VAC (1 min.)                                |
|               | Isolation Resistance            | Exceed 50MΩ @ 500VDC                           |
|               | PCB Coating                     | Yes                                            |
|               | Enclosure                       | Front bezel: Plastic, Rear Enclosure: Aluminum |
| Specification | Dimensions WxHxD                | 400 x 263 x 27.6 mm                            |
| opcomotion    | Panel Cutout                    | 384 x 247 mm                                   |
|               | Weight                          | Approx. 1.6 kg                                 |
|               | Mount                           | Panel mount, VESA mount 100 x 100 mm           |
|               | Protection Structure            | NEMA4 / IP66 Compliant Front Panel             |
|               | Storage Temperature             | -20° ~ 60°C (-4° ~ 140°F)                      |
| Environment   | Operating Temperature           | 0° ~ 50°C (32° ~ 122°F)                        |
| Linnonnent    | Relative Humidity               | 10% ~ 90% (non-condensing)                     |
|               | Altitude (Air Pressure)         | Below 3,000 meters (70.1kPa)                   |
|               | Vibration Endurance             | 10 to 25Hz (X, Y, Z direction 2G 30 minutes)   |

#### UM025002E\_20250120

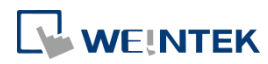

#### HTML5 Web Panel Startup Guide

| Cortificato | CE        | CE marked                 |
|-------------|-----------|---------------------------|
| Certificate | UL        | cULus Listed              |
| Softwara    | Browser   | Chromium 89 (Upgradable)  |
| Sollwale    | Weincloud | EasyAccess 2.0 (Optional) |

-9.3mm [0.37"]

-33.4mm [1.31"]

#### 1.2. Dimensions

#### 1.2.1. cMT3108XP (W)

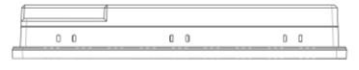

Top View

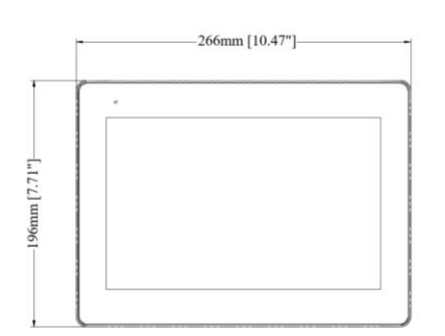

Front View

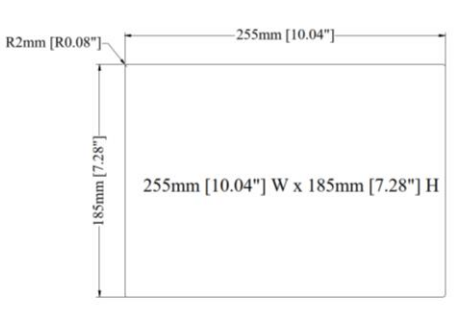

Side View

**Cutout Dimensions** 

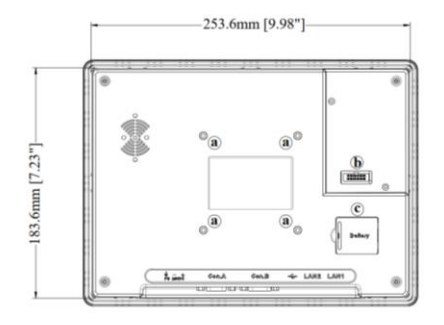

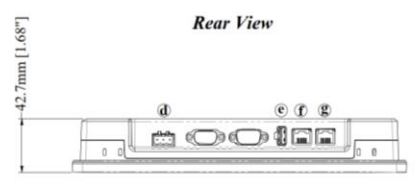

**Bottom View** 

| а | VESA 75 mm Screw Holes     |
|---|----------------------------|
| b | Expansion Module Connector |
| С | Battery                    |
| d | Power Connector            |
| е | USB Host Port              |
| f | LAN 2                      |
| g | LAN 1                      |

#### 1.2.2. cMT3162X (W)

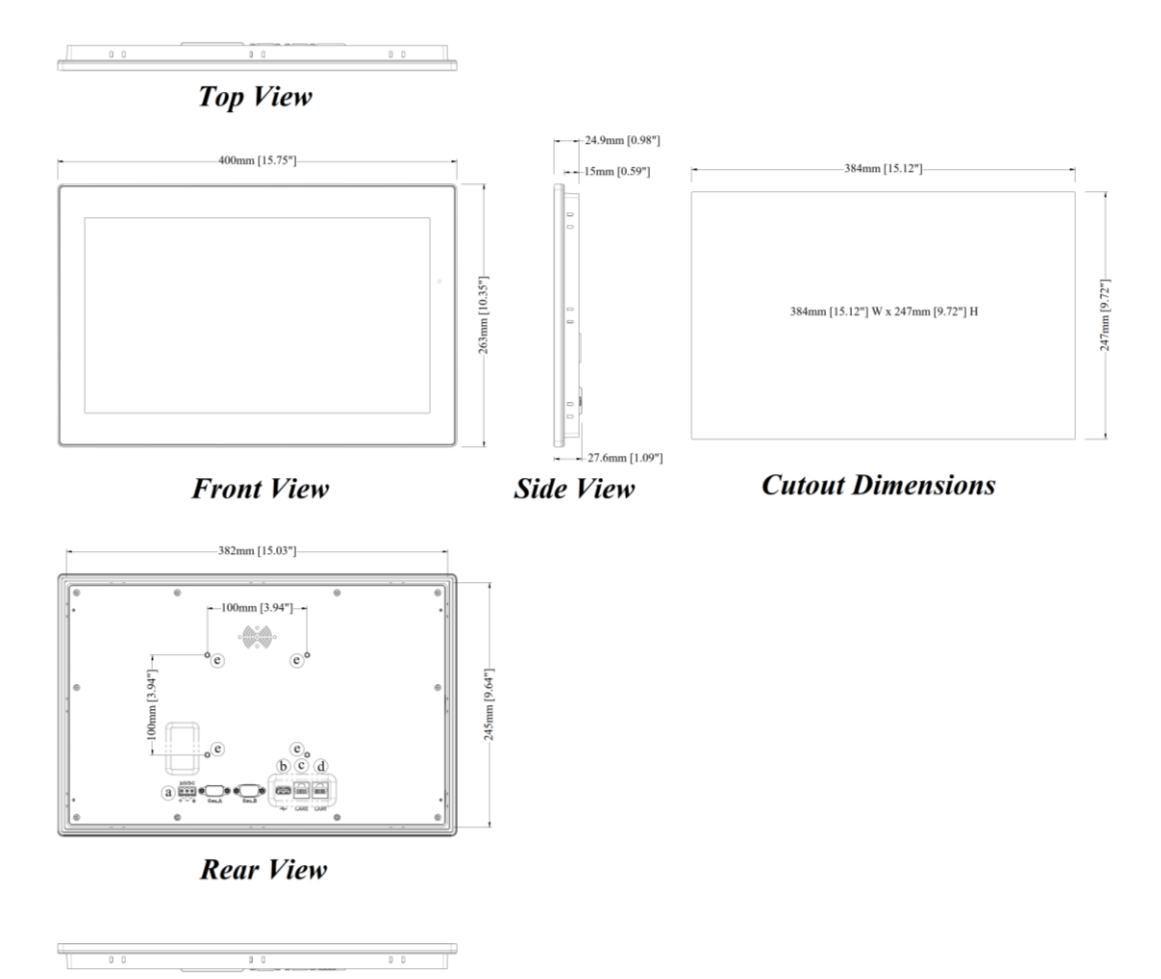

**Bottom** View

| а | Power Connector        |
|---|------------------------|
| b | USB Host               |
| с | LAN2                   |
| d | LAN1                   |
| е | VESA 100mm Screw Holes |

#### **1.3. Ethernet Port**

The HTML5 Web Panel provides two Ethernet ports. LAN1 supports 10/100/1000M, while LAN2 supports 10/100M. The indicators are as follows: Orange LED: Indicates LAN connection status. Green LED: Indicates active communication status. For Ethernet connections, please use a CAT-6 network cable.

#### 1.4. CR2032 Battery

The HTML5 Web Panel requires a CR2032 lithium battery to keep the RTC running. Battery specification: CR2032 3V lithium battery

#### **1.5. Power Connection**

The HTML5 Web Panel can only be powered by DC power. The specified DC voltage range is  $24\pm20$  volts, ensuring compatibility with most controller DC power systems. The power conditioning circuitry inside the unit is managed by a switching power supply, and the peak starting current can reach up to 2A.

**Note:** Connect positive DC line to the '+' terminal and the DC ground to the '-' terminal.

#### **1.6. Operating Environment**

- 1. Built-in web client program: Google Chromium.
- 2. Supports connection to various web servers, web-based SCADA systems, PLCs, and HMIs.
- 3. Using Weintek HMI as an example, it allows the use of EasyWeb 2.0 for editing HMI interface settings and WebView for monitoring HMI screens through a web browser.

#### Chapter2. HTML5 Web Panel Applications

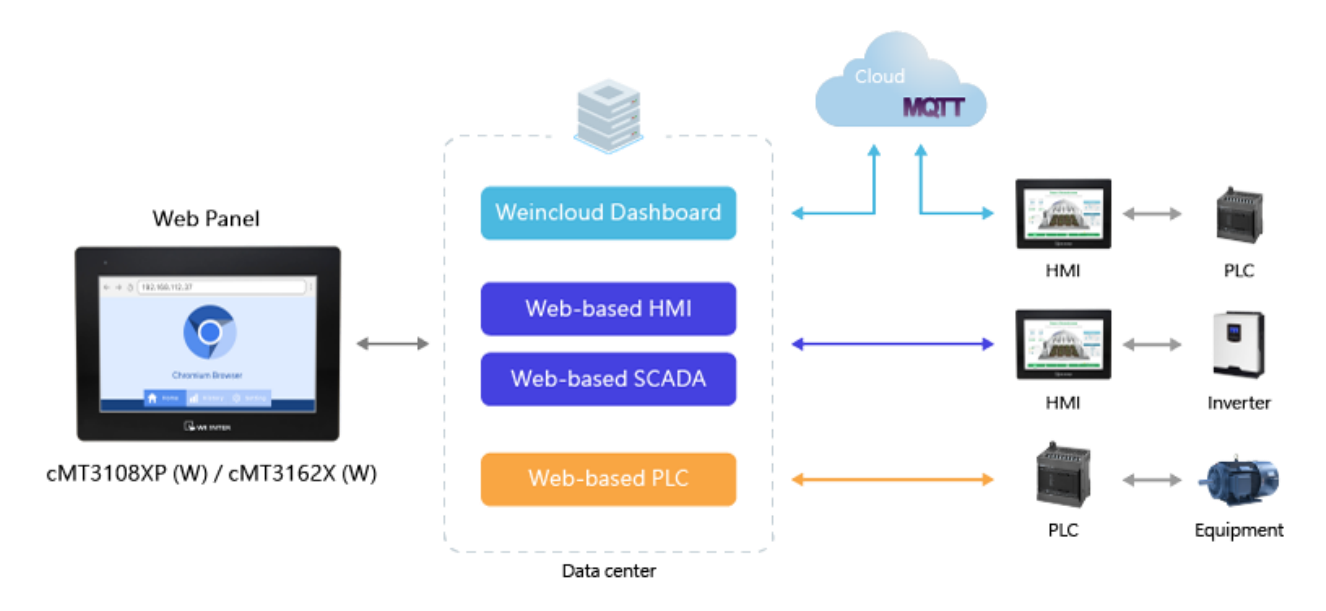

The HTML5 Web Panel is equipped with a built-in web browser, allowing direct access to various systems with web servers over the network. Here are several common applications:

#### • Weincloud Dashboard

The Weincloud Dashboard visualizes on-site data and facilitates the quick setup of a dedicated cloud monitoring center. Management personnel can swiftly obtain an overview of on-site status through the web interface. The URL for the Dashboard can be configured on the HTML5 Web Panel, making it easy to clearly present production data and utilization indices.

#### Web-based HMI

Using Weintek HMI as an example, the system settings page of EasyWeb 2.0 and the screen monitoring function via WebView allow the HTML5 Web Panel to modify the system parameters of the on-site HMI and control the HMI display through a browser. A single HMI combined with multiple HTML5 Web Panels can now provide comprehensive service, eliminating the need for multiple HMIs. Only one HMI file needs to be managed.

#### Web-based SCADA

Many SCADA systems are based on web interfaces. After configuration, on-site data can be tracked, displayed, and analyzed via the web. The HTML5 Web Panel only needs to know the corresponding URL to easily connect with the plant's SCADA system.

#### Web-based PLC

Some PLCs also feature web server functionality, offering not only a webpage for setting PLC parameters but also the ability to edit display screens, such as with CODESYS WebVisu. The HTML5 Web Panel can be used to monitor PLCs as well.

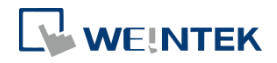

#### Chapter3. System Settings

Upon the first power-up, the default screen will appear. Tapping the System Settings button allows access to the system settings login screen. The default password is 111111.

#### 3.1. System

In the System Settings page, it is possible to configure information related to the device, including system information, display settings, diagnostics, and more.

#### 3.1.1. System Info

| Setting   | Description                           |
|-----------|---------------------------------------|
| HMI Name  | Modify the HMI name here.             |
| Date/Time | Click to change the time information. |

#### **HMI Info Collector**

| Setting            | Description                                                         |
|--------------------|---------------------------------------------------------------------|
| Version            | View the current version of the HMI Info Collector.                 |
| HMI Info Collector | Click to directly download a file that stores HMI information. This |
|                    | file can be provided for analysis in case the HMI encounters an     |
|                    | unexpected error.                                                   |

#### 3.1.2. Display/Misc

| Setting              | Description                                                   |
|----------------------|---------------------------------------------------------------|
| Brightness           | Adjust the brightness of the backlight.                       |
| Audio                | Choose whether to enable audio.                               |
| Audio Volume         | After enabling audio, adjust the volume level.                |
| Touch Sound Feedback | When enabled, the touchscreen emits sound effects.            |
| Touch Sensitivity    | Set appropriate touch sensitivity for different environments. |
| Show Mouse Cursor    | Enable to display the mouse cursor.                           |
| Direction            | Adjust the display orientation of the HMI screen.             |
| Input Method         | Language of the keyboard popup when typing; supports multiple |
|                      | languages.                                                    |
| Startup Image        | Customize                                                     |
|                      | Allows customization of the startup screen; countdown timer   |
|                      | and System Settings button will be retained.                  |
|                      | Reset                                                         |
|                      | Reset to the default startup screen.                          |

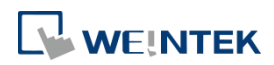

#### Backlight Saver

| Setting                | Description                                                 |
|------------------------|-------------------------------------------------------------|
| Enable Timeout         | When enabled, the backlight will turn off based on the idle |
|                        | timeout settings.                                           |
| Idle Timeout (minutes) | Set the duration for the idle timeout.                      |

#### 3.2. Web Browser

All parameters related to the web browser can be configured here, including the default URL and countdown timer settings.

#### 3.2.1. Web Browser Setting

| Setting                | Description                                                      |
|------------------------|------------------------------------------------------------------|
| Default Website        | Set the URL that will be accessed after the countdown finishes   |
|                        | on the default screen.                                           |
| Countdown before Start | The waiting time after entering the default screen before        |
|                        | attempting to access the preset URL.                             |
| Enable Navigation Bar  | When enabled, a navigation bar will appear at the top of the web |
|                        | browser.                                                         |

#### Diagnostics

| Setting              | Description                                              |
|----------------------|----------------------------------------------------------|
| Remote Debugging     | Determine whether to enable remote debugging for the web |
|                      | browser. The communication port must be configured.      |
| Delete Browsing Data | Delete browsing data from the web browser.               |
| Reset Browser        | Reset the web browser settings.                          |

#### 3.3. Network

Network-related settings can be configured here, including Ethernet, wireless networks, and hotspots.

#### 3.3.1. Ethernet

| Setting     | Description                                                      |
|-------------|------------------------------------------------------------------|
| LAN 1 (WAN) | Configure the IP parameters for LAN 1. Usually used for external |
|             | network connections, requiring the setup of IP address, subnet   |
|             | mask, gateway, and domain name system.                           |
| LAN 2 (LAN) | Configure the IP parameters for LAN 2. Usually used for internal |
|             | network connections to isolate internal networks from external   |
|             | ones. To avoid network conflicts, LAN1 and LAN2 should be set in |
|             | different domains.                                               |

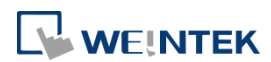

| Bridge Mode | Enable bridge mode to connect LAN1 and LAN2 within the same    |
|-------------|----------------------------------------------------------------|
|             | domain, achieving switch functionality. Users must confirm the |
|             | connections of both network ports; improper connections may    |
|             | create loops, leading to broadcast storms. After confirmation, |
|             | click to execute.                                              |
|             |                                                                |

#### 3.3.2. WiFi (For cMT3108XP (W) only)

| Description                                                        |
|--------------------------------------------------------------------|
| Enable WiFi functionality.                                         |
| Search for wireless access points in the area; connect by entering |
| the password.                                                      |
| Manually join a wireless access point.                             |
| Configure encryption communication for the wireless network.       |
|                                                                    |

#### 3.3.3. Hotspot (For cMT3108XP (W) only)

| Setting                    | Description                                                      |
|----------------------------|------------------------------------------------------------------|
| Hotspot                    | Enable hotspot functionality to share wireless network from this |
|                            | HTML5 Web Panel.                                                 |
| SSID                       | Set the display name for the wireless access point.              |
| Security                   | Choose the encryption method for communication.                  |
| Password                   | Set the access password for the wireless access point.           |
| Hotspot server address     | Configure the IP address for the HTML5 Web Panel to act as a     |
|                            | hotspot server.                                                  |
| Hotspot dhcp address range | Specify the range of IP addresses that will be allocated when    |
|                            | connecting to this hotspot.                                      |

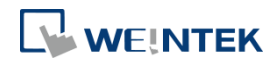

#### 3.4. Features

#### 3.4.1. VNC/WebView Setting

#### **VNC Setting**

| Setting              | Description                                                   |
|----------------------|---------------------------------------------------------------|
| Enable               | When enabled, VNC clients are allowed to connect and interact |
|                      | with the screen.                                              |
| VNC Multi Connection | When enabled, up to 3 VNC clients can connect simultaneously. |
| Require Password     | When enabled, a password must be used to log in to the VNC    |
|                      | function.                                                     |
| VNC Password         | Configure and modify the VNC login password.                  |

#### WebView Setting

| Setting                  | Description                                                       |
|--------------------------|-------------------------------------------------------------------|
| Enable                   | When enabled, VNC clients are allowed to connect and interact     |
|                          | with the screen.                                                  |
| Force HTTPS              | When enabled, the WebView page will be forced to use the          |
|                          | HTTPS protocol.                                                   |
| Use Same HTTP Port as    | When enabled, the WebView page will connect to the VNC            |
| EasyWeb                  | server on port 80 when using HTTP.                                |
| Use WebView as home page | When enabled, entering the IP address in the browser will         |
|                          | directly access the WebView page.                                 |
| User List                | Select the user to log in to WebView.                             |
| Automatic Login          | Automatically log in to WebView using the selected user. Note     |
|                          | that users can log out manually and log in with a different user. |
| Control User             | This user can view and control WebView. The login password can    |
|                          | be modified.                                                      |
| View User                | This user can only view WebView. The login password can be        |
|                          | modified.                                                         |

#### WebView Timeout Setting

| Setting                | Description                                                    |
|------------------------|----------------------------------------------------------------|
| Enable Timeout         | When enabled, WebView will close according to the idle timeout |
|                        | settings.                                                      |
| Idle Timeout (minutes) | Set the duration for the idle timeout.                         |

#### VNC/WebView Interlock

| Setting | Description                                                     |
|---------|-----------------------------------------------------------------|
| Enable  | Enable the screen lock function. Users of the HTML5 Web Panel / |

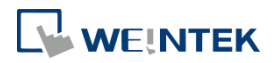

|                   | VNC / WebView will not be affected by each other.            |
|-------------------|--------------------------------------------------------------|
| Timeout (seconds) | Set the timeout duration. After this period, control will be |
|                   | released, allowing the next client in line to gain control.  |
| Status Bar Style  | Regular                                                      |
|                   | MI VNC:1 W:0 00:00:22                                        |
|                   | Minimal                                                      |
|                   | S 00:00:13                                                   |

#### 3.5. Weincloud

#### 3.5.1. EasyAccess 2.0

Activate EasyAccess 2.0 and configure settings related to the proxy server.

#### 3.6. Administration

#### 3.6.1. System Password

Modify the login password for the system settings page.

#### 3.6.2. OS Update

OS updates can be performed here. See chapter 4 in this manual for more information.

#### **3.6.3.** Restore Factory Default

Reset the web browser and all local settings to restore them to factory default values. This can only be performed on the HTML Web Panel.

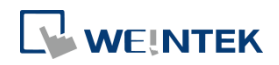

#### Chapter4. OS Update

The OS version on the HTML5 Web Panel can be updated via Ethernet or USB drive.

#### 4.1. Updating the OS

Please note that OS update failures can render the HTML5 Web Panel unusable, so care must be taken during the update. Ensure a stable power supply throughout the process.

#### 4.1.1. Updating via EasyWeb 2.0

- Step 1. Open a web browser (Windows Edge, Chrome, Firefox) and enter the IP address of the HTML5 Web Panel (e.g., 192.168.2.121). Enter the password on the login page to access the settings.
- Step 2. Under the Administrator tab, find and open the OS Update tab.
- Step 3. Click [Update], select the OS file, and then click [Update] to start the process.

#### 4.1.2. Updating via USB Drive

- Step 1. Place the OS file (.bin) onto a USB drive and insert it into the HTML5 Web Panel.
- Step 2. Enter the password on the login page to access the settings.
- Step 3. Under the Administrator tab, find and open the OS Update tab.
- Step 4. Tap [Update], select the OS file in the USB drive and then tap [Update] to start the process.